Go to InfoEdGlobal.com

1) ClickCLIENT LOGIN:TSPIN

2) Clickon Sign Inlink in upper righthand corner of page

- 3) DO NOT USE the Connect to youinstitutional InfoEd account ption
- 4) If you have login credentials, enter them in the ginbox

5) If you do not have a login, click on the Need to create a new prdfine?

6)